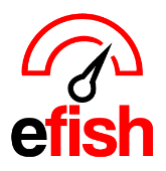

## 1 to 1 Quick Recipes

## **Pre-Recipe Creation Checklist:**

- Verify all vendors and their items are accurately loaded in efish (see the <u>Inventory Implementation</u> <u>Checklist</u> how to for reference)
- Verify that only menu categories with items needing recipes are listed on the left side of the Recipes Page in efish.
  - View all Menu Categories in efish [Administration > Location Settings > Categories]
    - Uncheck the boxes to the right under 'Show in Recipes' for any categories which do not require recipes. (This will remove them from the Recipes Page in efish)

|          |          |               |               |       |                    | Location: | Beach Blonde | e         | 0                       |            |             |             |  |
|----------|----------|---------------|---------------|-------|--------------------|-----------|--------------|-----------|-------------------------|------------|-------------|-------------|--|
| General  | Payments | Categories    | Budgets       | Items | Inventory          | Labor     | Paid Outs    | Discounts | Custom Tracking         | Cash Banks | Closed Days | Tips Shifts |  |
| Category |          | Sales Account |               |       | Promo/Comp Account |           |              |           | Alcohol Show In Recipes |            |             |             |  |
| 1 Appet  | tizers   | 4             | 100 - Food Sa | les   |                    | ~         | Selec        | x         | ~                       |            |             |             |  |
| 1 Brund  | ch Items | 4             | 100 - Food Sa | lles  |                    | ~         | Selec        | x         | ~                       |            |             |             |  |
| 1 Dess   | erts     | 4             | 100 - Food Sa | ales  |                    | ~         | Selec        | x         | ~                       |            |             |             |  |
| 1 Ext F  | ood      | 4             | 100 - Food Sa | iles  |                    | ~         | Selec        | ət        | ~                       |            |             |             |  |

Entering a Quick 1 to 1 Recipe in efish: Note you can only use the 1 to 1 recipe creation for Menu Items that consist of a single inventory item (component), the key is that the Item Name on the Order Guide and the Menu Item Name in the POS MUST Match (at least the first 4 characters) in order for efish to find the correct component per POS Menu Item.

## Navigate to: [Operations > Quick Recipes] or [Reporting > Quick Recipes]

| One to One Recipe Cre                            | eation                   |              |                                        |                              |                                                 |              |
|--------------------------------------------------|--------------------------|--------------|----------------------------------------|------------------------------|-------------------------------------------------|--------------|
| Location:<br>All                                 | Department:<br>V Merchan | dise         | C:                                     | ategory:<br>• All Categories |                                                 | ~ <b>G</b> o |
|                                                  |                          |              | Items: 34 / 53 -<br>Black Skull -Mens` |                              |                                                 |              |
|                                                  |                          |              | Add Component                          |                              |                                                 |              |
|                                                  |                          |              |                                        |                              |                                                 |              |
| Components To Link                               |                          | Black        |                                        |                              | ٩                                               |              |
| + Black Skull Tee - SM<br>+ Black Skull Tee - XL |                          | + Black Skul | l Tee - MED<br>I Tee - XXL             | +                            | Black Skull Tee - LRG<br>Black Skull Tee - XXXL |              |
| + Black Skull Beanie                             |                          | + Black Skul | - SM                                   |                              |                                                 |              |
|                                                  |                          |              |                                        |                              |                                                 |              |

1 to 1 Quick Recipes 2025

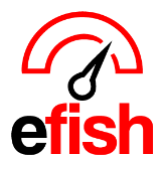

× /·

- Select your location, Department, and category to populate the Menu Item list (as you start creating recipes, menu items with recipes already created will disappear from the list.
- Select the linked component from the list with the [+] or if you don't see it you can change the search term or use the [Add Component Button] to add an additional component.

| ick on a [Menu<br>ame of the item<br>those items tha<br><b>d Recipes But</b><br>ick on the [Men<br>ick on the [Men<br>the Target Ma<br>cost<br>et the Waste Fac<br>t Recipe for 'C                                    | Category<br>n in the [M<br>t STILL ne<br>ton]<br>nu Item] to<br>argin % (or<br>ctor <i>(if any</i><br>hicken Le | y] on the<br>Menu Filt<br>eed recip<br>to create<br>or target for<br>y) for the<br>egs`' (car       | e left side<br>er Searc<br>bes create<br>it's recip<br>ood cost<br>item as a<br>ncel)          | of the Re<br>th Box] ><br>ed for the<br>e in efish<br>%) for the<br>a percent                                                                                                    | ecipes pa<br>you can<br>em by clic<br>tage. <i>i.e.</i> (                                                                                                    | ge OR ty<br>also sho<br>cking the<br>tem. <i>i.e.</i><br>5% waste                                                                                                    |
|----------------------------------------------------------------------------------------------------|----------------------------------------------------------------------------------------------------|----------------------------------------------------------------------------------------------------|------------------------------------------------------------------------------------------------|----------------------------------------------------------------------------------------------------|----------------------------------------------------------------------------------------------------|----------------------------------------------------------------------------------------------------|
| ick on a <b>[Menu</b><br>ame of the item<br>those items tha<br><b>d Recipes But</b><br>ick on the <b>[Men</b><br>ick on the <b>[Men</b><br>ick on the Target Ma<br>cost<br>et the Waste Fac<br><b>t Recipe for 'C</b> | Category<br>n in the [M<br>t STILL ne<br>ton]<br>nu Item] to<br>argin % (or<br>ctor <i>(if any</i><br>hicken Le | y] on the<br><b>Menu Filt</b><br>eed recip<br>o create<br>or target for<br>y) for the<br>egs`' (car | e left side<br>er Searc<br>bes create<br>it's recip<br>ood cost<br>item as a<br>ncel)          | of the Re<br>th <b>Box]</b> ><br>ed for the<br>e in efish<br>%) for the<br>a percent                                                                                                  | ecipes pa<br>you can<br>em by clic<br>tage. <i>i.e.</i> s                                                                                                    | ge OR ty<br>also sho<br>king the<br>tem. <i>i.e.</i><br>5% wast                                                                                                    |
| those items that<br>d Recipes Butt<br>ick on the [Mer<br>et the Target Ma<br>cost<br>et the Waste Fac<br>t Recipe for 'C                                                                                              | t STILL ne<br>ton]<br>nu Item] to<br>argin % (or<br>ctor <i>(if any</i><br>hicken Le                            | eed recip<br>o create<br><i>r target fo</i><br>y) for the<br>egs`' (car                             | it's recip<br>ood cost<br>item as a                                                            | ed for the<br>e in efish<br>%) for th<br>a percent                                                                                                    | em by clic<br>tage. <i>i.e.</i> :                                                                                                    | tem. <i>i.e.</i>                                                                                                    |
| ick on the <b>[Mer</b><br>et the Target Ma<br>cost<br>et the Waste Fac<br>t Recipe for 'C                                                                                                    | nu Item] to<br>argin % (or<br>ctor <i>(if any</i><br>hicken Le                                                  | o create<br>r <i>target f</i><br>y) for the<br><b>egs`' (ca</b>                                     | it's recip<br>food cost<br>item as a<br><b>ncel)</b>                                           | e in efish<br>%) for th<br>a percent                                                                                                    | le menu it<br>tage <i>. i.e.</i> :                                                                                                    | tem. <i>i.e.</i><br>5% waste                                                                                                    |
| cost<br>et the Waste Fac<br>t Recipe for 'C                                                                                                    | ctor <i>(if any</i><br>hicken Le                                                                                | y) for the                                                                                          | item as a                                                                                      | a percent                                                                                                    | tage. <i>i.e.</i> :                                                                                                    | 5% wast                                                                                                    |
| t Recipe for 'C                                                                                                    | hicken Le                                                                                                    | egs`' (ca                                                                                           | ncel)                                                                                          | a percent                                                                                                    | tage. <i>I.e.</i> (                                                                                                    | 5% Wast                                                                                                    |
| t Recipe for 'C                                                                                                    | hicken Le                                                                                                    | egs'' ( <mark>ca</mark>                                                                             | ncel)                                                                                          |                                                                                                    |                                                                                                    |                                                                                                    |
|                                                                                                    |                                                                                                    |                                                                                                    |                                                                                                |                                                                                                    |                                                                                                    |                                                                                                    |
| Recipe Name                                                                                                    |                                                                                                    |                                                                                                    | Target I                                                                                       | Margin                                                                                                    | Waste F                                                                                                    | actor                                                                                                    |
| Chicken Legs`                                                                                                    |                                                                                                    |                                                                                                    | 20                                                                                             | %                                                                                                    | 5                                                                                                    | %                                                                                                    |
| Menu Price                                                                                                    | Build Tir                                                                                                    | me                                                                                                  | Pre-Pre                                                                                        | p Time                                                                                                    |                                                                                                    |                                                                                                    |
| \$ 10.5                                                                                                    | 8                                                                                                    | min                                                                                                 | 4                                                                                              | min                                                                                                    |                                                                                                    |                                                                                                    |
| Current menu price.                                                                                                    | Time to bu<br>Recipe                                                                                            | uild this                                                                                           | Time, if ar<br>build prep                                                                      | ny, of pre-<br>o needed                                                                                                    |                                                                                                    |                                                                                                    |
|                                                                                                    | Chicken Legs`<br>Menu Price<br>\$ 10.5<br>Current menu price.                                                   | Chicken Legs` Menu Price Build Ti \$ 10.5 Current menu price. Time to bu Recipe                     | Chicken Legs` Menu Price S 10.5 Current menu price. Build Time 8 min Time to build this Recipe | Chicken Legs`     20       Menu Price     Build Time     Pre-Pre       \$ 10.5     8     min     4       Current menu price.     Time to build this Recipe     Time, if au build prep | Chicken Legs`     20     %       Menu Price     Build Time     Pre-Prep Time       \$ 10.5     8     min     4     min       Current menu price.     Time to build this Recipe     Time, if any, of pre-build prep needed | Chicken Legs`     20     %     5       Menu Price     Build Time     Pre-Prep Time       \$ 10.5     8     min     4     min       Current menu price.     Time to build this<br>Recipe     Time, if any, of pre-<br>build prep needed     Time, if any, of pre-<br>build prep needed |

- Click on the [Quick Add]
- Type the name of the ingredient being added for the recipe.
- From the [Unit drop down] select the unit of measure (if the unit of measure is not present, click the [+ Button] to create a new custom unit conversion for that component. See the "Setting Additional Custom Component Units & Conversions" section below for steps)
  - To remove a component from the recipe, click the [x] button.
- In the "Amount" field, enter the

| Ingredients (Quick Add)                         |                                                       |                                                                                                    |                                                                                                    |  |  |  |  |  |  |
|-------------------------------------------------|-------------------------------------------------------|----------------------------------------------------------------------------------------------------|----------------------------------------------------------------------------------------------------|--|--|--|--|--|--|
| Ingredients (Done) Start typing ingredient name |                                                       |                                                                                                    |                                                                                                    |  |  |  |  |  |  |
| Amount                                          | Unit                                                  | Cost                                                                                                    |                                                                                                    |  |  |  |  |  |  |
| 1                                               | Ounce (Uni <sup>,</sup>                               | ✓ \$0.01                                                                                                    | - ×                                                                                                    |  |  |  |  |  |  |
| 2                                               | Fluid Ounce                                           | ✓ \$0.19                                                                                                    | - ×                                                                                                    |  |  |  |  |  |  |
| 0.5                                             | Ounce (Uni                                            | ✓ \$0.19                                                                                                    | - ×                                                                                                    |  |  |  |  |  |  |
| 12                                              | Each                                                  | ✓ \$6.00                                                                                                    | - ×                                                                                                    |  |  |  |  |  |  |
|                                                 | Amount           1         2           0.5         12 | Amount Unit       Amount     Unit       1     Ounce (Uni <sup>+</sup> )       2     Fluid Ounce       0.5     Ounce (Uni <sup>+</sup> )       12     Each | Amount       Unit       Cost         1       Ounce (Uni <sup>+</sup> ~ \$0.01       •         2       Fluid Ounce ~ \$0.19       •         0.5       Ounce (Uni <sup>+</sup> ~ \$0.19       •         12       Each ~ \$6.00       • |  |  |  |  |  |  |

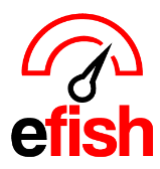

pointblanksoftware.com/help

quantity of the component for the Unit selected.

| Instructions                                                   | <ul> <li>Repeat until all ingredients/components are entered with correct</li> </ul> |
|----------------------------------------------------------------|--------------------------------------------------------------------------------------|
| Grill Chicken Legs for 4 min on each side<br>Brush with Butter | amounts/units for the recipe.                                                        |
| Sprinkle with dash of Pepper<br>Serve with Ranch Dressing Cup  | • Enter step by step instructions for executing the recipe in the                    |
|                                                                | Instructions field. (If you wish, though it is not required.)                        |
|                                                                | • Upload an image of the finished product if available. (If you wish,                |
|                                                                | though it is not required.)                                                          |
| pload Upload                                                   | <ul> <li>click [Save] at the bottom of the page.</li> </ul>                          |
| No file chusen                                                 |                                                                                      |
| Save                                                           |                                                                                      |

Once Completed you can view the "Cost Distribution" chart and

## Margin % for your recipe in [Operations > Recipes].

- Note: On the left side Menu Items that NEED recipes will show up in black, those with recipes that meet the target margin will show up in green, and those with recipes that do NOT meet the Target Margin will show up in red.
  - You can also Copy a recipe from an existing one using the **"Copy Existing Recipe" Drop Down** in the top right corner once you click on the Menu Item you wish to copy it to.

| Menu                | Items        | Cost Analysis for 'Chicken Legs`' | Copy Exi | sting Recipe:                |
|---------------------|--------------|-----------------------------------|----------|------------------------------|
| Show All Items      | Need Recipes |                                   | Choose   | e 🗸                          |
| Menu Item Filter    |              |                                   |          |                              |
|                     |              | Menu Price                        |          | Cost Distribution            |
| Chicken & Waffles`  |              | \$40.50                           |          |                              |
| Chicken Legs`       |              | \$10.50                           |          |                              |
| Chicken Parmesan`   |              |                                   |          |                              |
| Chicken Wings`      |              | Cost                              |          |                              |
| Chili Chz Fries`    |              |                                   |          | V                            |
| Chili Fries`        |              | <b>\$6.71</b> (63.9%)             |          |                              |
| Chili Fries`Ohio    |              |                                   |          |                              |
| Chkn & Waffles`Ohio |              | Margin (Target: 20%)              |          |                              |
| Churros`            |              |                                   |          |                              |
| Dry Rub`            |              | <b>\$3.79</b> (36.1%)             | 0.1%     | BUTTER SALTED 30/1# CA 14898 |
| Egg Parm Dip`       |              |                                   | 0.00/    | RANCH HOMESTYLE KENS         |
| Eggplant Parmesan`  |              |                                   | 3.0%     | 1/GAL 777                    |
| Garbage Plate`      |              |                                   | 2.9%     | PEPPER BLACK GROUND 20       |
| Garlic Knots`       |              |                                   | 210 /0   | MESH 5#                      |
| Gravy Train`        |              |                                   | 93.9%    | chicken leg                  |
| Grilld Broccolini`  |              |                                   | 5.0%     | Waste Factor                 |
| Grilled Asparagus`  |              |                                   |          |                              |